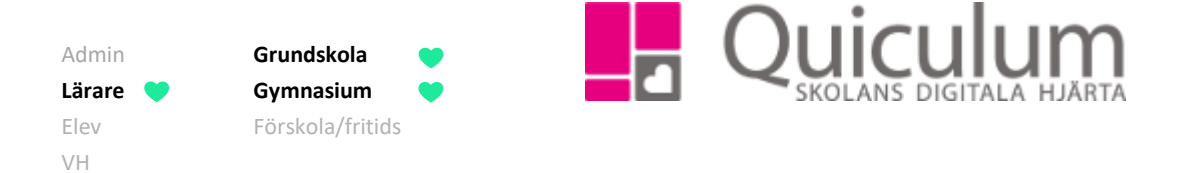

# Grupp-, klass-, och elevlistor

Denna instruktion beskriver hur du som lärare kan generera användbara listor för olika behov under "Elevlista".

1. Gå till Elevlista i vänstermenyn.

Här har du som lärare ett antal snabbval i form av de grupper och klasser som du är kopplad till. Du kan givetvis också göra ytterligare sökningar genom att använda urvalsfunktionen till höger.

2. Klickar du på en grupp eller klass i snabbvalet så visas automatiskt adresslista, då detta är förvalt under "Listtyp".

| Snabby | al              |                     | Urval                            |
|--------|-----------------|---------------------|----------------------------------|
| Grupp  | er              | Klasser             | Filtertyp                        |
| Ke     | Kemi 7A         | <b>7A</b> <u>7A</u> | Klass                            |
| Ke     | Kemi 7B         | 8A <u>8A</u>        | Klasser<br>Välj en eller flera ╺ |
| Fy     | <u>Eysik 8A</u> | 8B <u>8B</u>        | Listtyp                          |
| Ві     | Biologi 8A      | 9A <u>9A</u>        | Adresslista                      |

3. Under filtertyp kan du välja mellan följande alternativ:

| Filtertyp                |   |
|--------------------------|---|
| Klass                    |   |
| Klass<br>Grupp<br>Mantar | × |
| Elevkategori             |   |

(forts nästa sida)

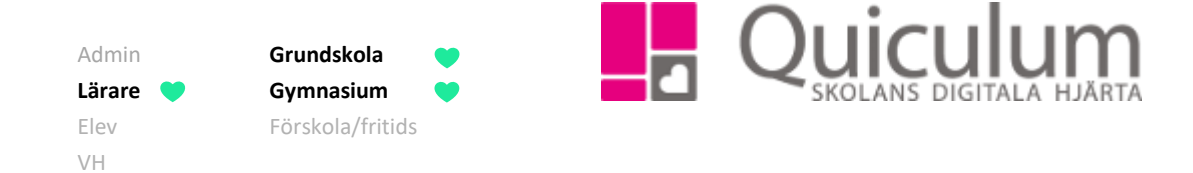

Beroende av valet under "filtertyp" får du sedan fram annan information:

- a) Om du väljer **Klass**, så kan du sedan välja den aktuella klassen i det andra urvalet (vars rubrik ändras till Klasser)
- b) Om du väljer **Grupp**, så kan du sedan välja den aktuella undervisningsgruppen i det andra urvalet (vars rubrik ändras till Undervisningsgrupper)
- c) Om du väljer **Mentor**, så kan du sedan välja att söka fram de aktuella mentorseleverna *för vald lärare* i det andra urvalet (vars rubrik ändras till Mentorselever)
- d) Om du väljer Elevkategori så kan du i det andra urvalet (vars rubrik ändras till Elevkategorier) se de elevkategorier <u>som skolan valt att registrera</u> i Quiculum, vilket kan vara allt ifrån medlemskap i Elevråd, att foto ej får visas på hemsida, eller information om specialkost.

Baserat på dessa urval kan du sedan under "Listtyp" få fram en mängd listor:

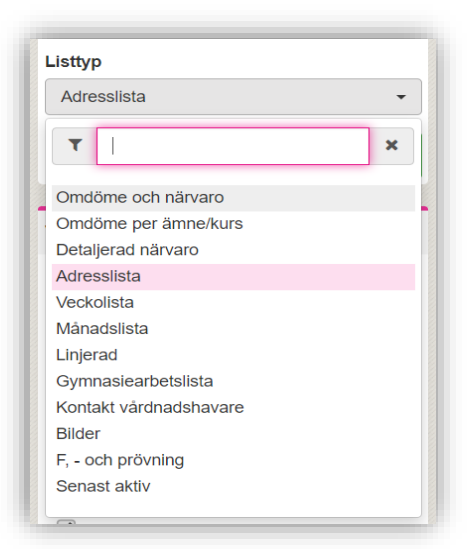

## Exempel 1: Adresslista för klass 6B

| Adresslista -      | Klass: 6B        |                         |                                | 19 elever                | 🖹 Exportera excel  |
|--------------------|------------------|-------------------------|--------------------------------|--------------------------|--------------------|
| Efternamn <b>†</b> | Förnamn <b>†</b> | Klass † Studievägskod † | Adress 1                       | Telefon <b>1</b>         | E-post 1           |
| Albinsson          | Joel             | 6B                      | Exempelvägen 1, 753 30 UPPSALA | 018-430 09 00, 018-430 0 | 9 00               |
| Andersson          | Melina           | 6B                      | Exempelvägen 1, 753 30 UPPSALA | 018-430 09 00, 018-430 0 | 9 00               |
| Berggren           | Rasmus           | 6B                      | Exempelvägen 1, 753 30 UPPSALA | 018-430 09 00, 018-430 0 | 9 00               |
| Björk              | Tim              | 6B                      | Exempelvägen 1, 753 30 UPPSALA | 018-430 09 00, 018-430 0 | 9 00               |
| Brollén            | Allan            | 6B                      | Exempelvägen 1, 753 30 UPPSALA | 018-430 09 00, 018-430 0 | 9 00               |
| Fredriksson        | Frans            | 6B                      | Exempelvägen 1, 753 30 UPPSALA | 018-430 09 00, 018-430 0 | 9 00               |
| Hallberg           | Mirre            | 6B                      | Exempelvägen 1, 753 30 UPPSALA | 018-430 09 00, 018-430 0 | 9 00 linn@cogit.se |

### (forts nästa sida)

Alla exempelnamn i Quiculum är fiktiva.

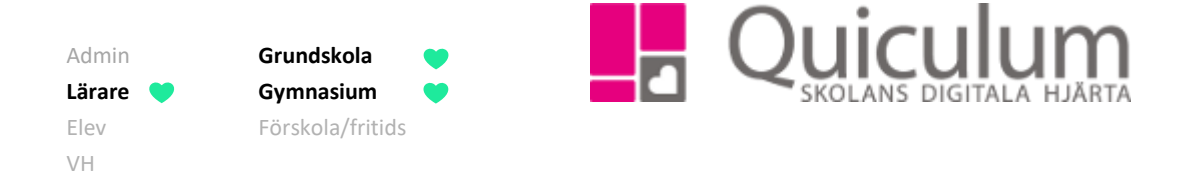

**Exempel 2**: Grupperad lista för flera undervisningsgrupper i Bild åk 9.

- e) Om du vill se flera grupper kan du välja att bocka i "grupperad lista", då visas grupperna och eleverna per grupp.
- f) Du kan ändra visningsalternativen under rubriken "Visningsalternativ" för att få med ytterligare information på listan.
- g) Vill du exportera listan till Excel, klicka då på "Exportera Excel".
- h) Vill du skriva ut listan klickar du på symbolen för skriv-ut.

| Adresslista - Grupp: Bild 9A, Bild 9B, Bil | ld 9C                               | 29 elever 🖹 Exp | ortera excel 😝 Urval      |
|--------------------------------------------|-------------------------------------|-----------------|---------------------------|
| Bild 9A - Bild 7-9 (GRGRBIL01) - Maria Jon | isson (MaJo)                        |                 | Filtertyp                 |
| Efternamn 1                                | Förnamn 1                           | Klass 🚹         |                           |
| Abrahamsen                                 | Abdal Qadir                         | 9A              | Grupp                     |
| Arvidsson                                  | Ellen                               | 9A              | Hada da la companya da    |
| Björklund                                  | Saga                                | 8A              | Undervisningsgrupper      |
| Blomqvist                                  | Tilde                               | 9A              | Bild 9A, Bild 9B, Bild 9C |
| Claesson                                   | Sofia                               | 9A              |                           |
| Eliasson                                   | David                               | 9A              | Listtyp                   |
| Holmberg                                   | Lovisa                              | 9A              |                           |
| Lundström                                  | Ludvig                              | 9A              | Adresslista               |
| Löfgren                                    | Isabelle                            | 9A              |                           |
| Mårtensson                                 | Rasmus                              | 9A              | Grupperad lista           |
| Nordström                                  | Adam                                | 9A              |                           |
| Nykvarn                                    | Tilda                               | 9A              |                           |
| Pålsson                                    | Sebastian                           | 9A              | And the second second     |
| Söderberg                                  | Emelie                              | 9A              | visningsaiternativ        |
| Viklund                                    | Carl                                | 9A              |                           |
|                                            |                                     |                 | Elev                      |
| Bild 9B - Bild 7-9 (GRGRBIL01) - Maria Jon | isson (MaJo), Mikael Bonde (MIKBON) |                 | Rid                       |
| Efternamn 1                                | Förnamn 🏌                           | Klass 🏌         |                           |
| Abrahamsson                                | Ida                                 | 9B              | Personnummer              |
| Ahmed                                      | Emma                                | 9B              | ✓ Efternamn               |
| Dahlberg                                   | Elin                                | 9B              | ✓ Förnamn                 |
| Ek                                         | Wilma                               | 9B              |                           |
| Ekström                                    | Edvin                               | 9B              | ✓ Klass                   |
| Hellström                                  | Hanna                               | 9B              | Studievägskod             |
| Hermansson                                 | Joel                                | 9B              | Adress                    |
| Holmgren                                   | Nasim                               | 9B              |                           |
| Lund                                       | Hampus                              | 9B              | Telefon                   |
| Nordin                                     | Max                                 | 9B              | E-post                    |
| Sjögren                                    | Linnéa                              | 9B              | Mentorer                  |
| Otrian                                     | Linne                               | 0.5             |                           |

**Exempel 3:** Sammanställning över antal omdömen i de olika kategorierna och närvaro för 9B (för det datumintervall som visas i rubriken)

| Efternamn 🝴 | Förnamn 1   | Klass 11 |   |   |   |   | 1 | Total fránvaro (%) | Ogiltig frånvaro (%) | Filtertyp                                                                                                    |
|-------------|-------------|----------|---|---|---|---|---|--------------------|----------------------|----------------------------------------------------------------------------------------------------|
| Abrahamsen  | Abdal Qadir | 9A       | 2 | 3 | 7 | 1 | 0 | 14.2               | 14.2                 | Klass                                                                                                    |
| rvidsson    | Ellen       | 9A       | 2 | 3 | 6 | 0 | 0 | 44.6               | 15.4                 | 1 care                                                                                                    |
| Blomqvist   | Tilde       | 9A       | 1 | 4 | 3 | 0 | 0 | 10.6               | 10.6                 | Klasser                                                                                                    |
| laesson     | Sofia       | 9A       | 4 | 1 | 1 | 0 | 0 | 24.6               | 0                    | Energy and a second second sec |
| llasson     | David       | 9A       | 1 | 3 | 2 | 0 | 0 | 4.3                | 4.3                  | 9A -                                                                                                    |
| lolmberg    | Lovisa      | 9A       | 1 | 2 | 1 | 0 | 0 | 14.9               | 0                    |                                                                                                    |
| undström    | Ludvig      | 9A       | 1 | 3 | 1 | 0 | 0 | 10.6               | 0                    | Listtyp                                                                                                    |
| öfgren      | Isabelle    | 9A       | 0 | 4 | 0 | 0 | 0 | 0                  | 0                    | Omdôme och pôsiara                                                                                                    |
| tártensson  | Rasmus      | 9A       | 0 | 3 | 0 | 1 | 0 | 0                  | 0                    | Cindonie ocimiarvaro                                                                                                    |
| lordström   | Adam        | 9A       | 0 | 3 | 0 | 0 | 0 | 0                  | 0                    |                                                                                                    |
| lykvarn     | Tilda       | 9A       | 0 | 2 | 1 | 0 | 0 | 0                  | 0                    | Q                                                                                                    |
| alsson      | Sebastian   | 9A       | 0 | 2 | 1 | 0 | 0 | 0                  | 0                    |                                                                                                    |
| öderberg    | Emelle      | 9A       | 0 | 2 | 1 | 0 | 0 | 0                  | 0                    | the second second second second second second second second second second second second second second second s                                                                                                    |
| iklund      | Carl        | 9A       | 0 | 2 | 1 | 0 | 0 | 18.4               | 18.4                 | Visningsalternativ                                                                                                    |
|             |             |          |   |   |   |   |   |                    |                      | Elev<br>Bild<br>Personnummer<br>Efternamn<br>Ø Förnamn                                                                                                    |

Alla exempelnamn i Quiculum är fiktiva.

Quiculum 018-430 09 00, support@quiculum.se Copyright © 2014 Quiculum AB

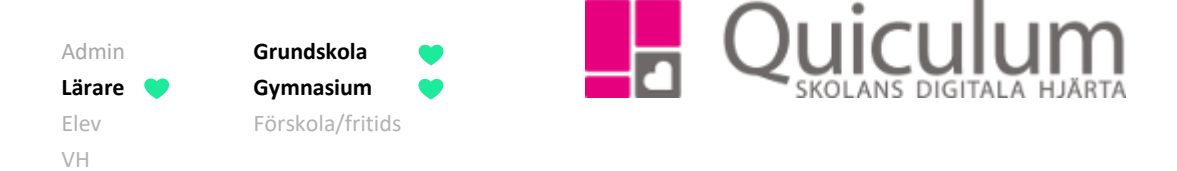

# Exempel 4: Omdöme per elev och ämne/kurs i klass 8B

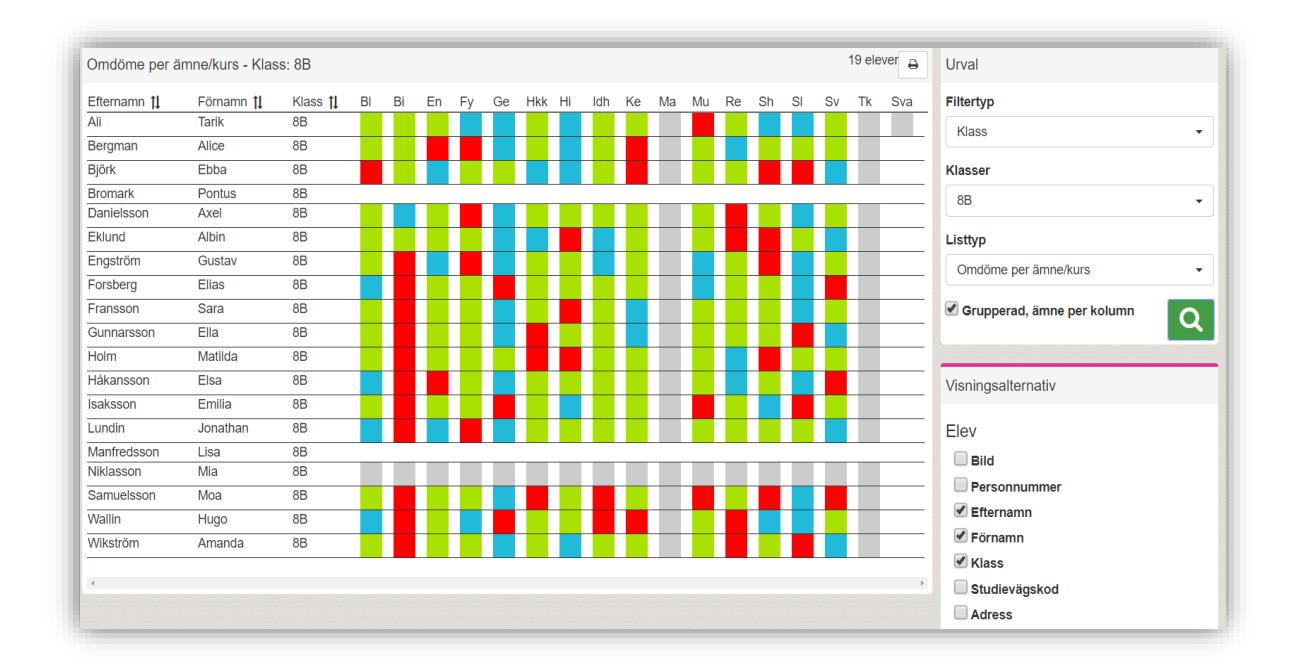

**Notera att** du i vyn kan föra muspekaren över färgmarkeringarna för att ta del av omdömeskommentarerna:

| Engström    | Gustav  | 8B                      |       |       |        |       |       |  |
|-------------|---------|-------------------------|-------|-------|--------|-------|-------|--|
| Forsberg    | Elias   | 8B                      |       |       |        |       |       |  |
| Fransson    | Sara    | 8B                      |       |       |        |       |       |  |
| Gunnarsson  | Ella    | 2P                      |       |       |        |       |       |  |
| Holm        | Matilda | Bild 7-9                |       |       |        |       |       |  |
| Håkansson   | Elsa    | Godtagbara kunska       | per   |       |        |       |       |  |
| Isaksson    | Emilia  | Ett bra sätt att bli bä | ittre | på de | t är a | att d | u/jag |  |
| Lundin      | Jonatha | an 8B                   |       |       |        |       |       |  |
| Manfredsson | Lisa    | 8B                      |       |       |        |       |       |  |

(Forts nästa sida)

Alla exempelnamn i Quiculum är fiktiva.

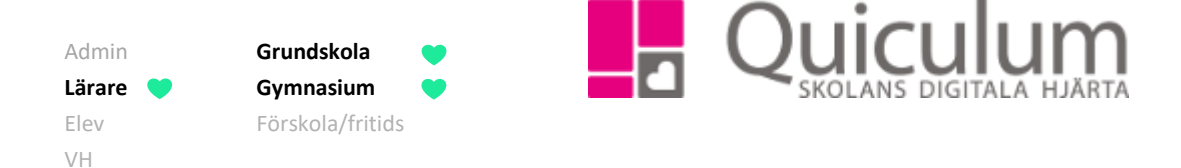

#### Utöver exemplen ovan kan Elevlista vara ett stöd för att ta fram:

- Information om "Detaljerad närvaro" Elevers närvaro per lektionstillfälle under en angiven period
- Kontaktlistor till vårdnadshavare
- Gymnasiearbetslista där lärarna kan ange information om gymnasiearbete för flera elever i en grupp/klass.
- Bilder Elevernas profilbilder från elevkortet listas
- F, och prövning
- Senast aktiv Antal inloggningar för eleverna och den senaste inloggningen

### Elevlista innehåller mallar som kan skrivas ut och användas till olika ändamål:

- Veckolista Lista med elevnamn och veckodagarna
- Månadslista Lista med elevernas namn och antalet dagar i månaden
- Linjerad Lista med elevernas namn linjerat

- i) Du kan ändra urvalen till höger om du vill se en lista för årskurs eller om du vill se en annan typ av lista.
- j) Du kan skriva ut din lista eller välja att exportera den till Excel

| Adresslista - Klass: 6B 19 elever |                  |                                       |                                |                              |               |  |  |
|-----------------------------------|------------------|---------------------------------------|--------------------------------|------------------------------|---------------|--|--|
| Efternamn 1                       | Förnamn <b>†</b> | Klass <b>†</b> Studievägskod <b>†</b> | Adress 1                       | Telefon 1                    | E-post        |  |  |
| Albinsson                         | Joel             | 6B                                    | Exempelvägen 1, 753 30 UPPSALA | 018-430 09 00, 018-430 09 00 |               |  |  |
| Andersson                         | Melina           | 6B                                    | Exempelvägen 1, 753 30 UPPSALA | 018-430 09 00, 018-430 09 00 |               |  |  |
| Berggren                          | Rasmus           | 6B                                    | Exempelvägen 1, 753 30 UPPSALA | 018-430 09 00, 018-430 09 00 |               |  |  |
| Björk                             | Tim              | 6B                                    | Exempelvägen 1, 753 30 UPPSALA | 018-430 09 00, 018-430 09 00 |               |  |  |
| Brollén                           | Allan            | 6B                                    | Exempelvägen 1, 753 30 UPPSALA | 018-430 09 00, 018-430 09 00 |               |  |  |
| Fredriksson                       | Frans            | 6B                                    | Exempelvägen 1, 753 30 UPPSALA | 018-430 09 00, 018-430 09 00 |               |  |  |
| Hallberg                          | Mirre            | 6B                                    | Exempelvägen 1, 753 30 UPPSALA | 018-430 09 00, 018-430 09 00 | linn@cogit.se |  |  |

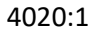

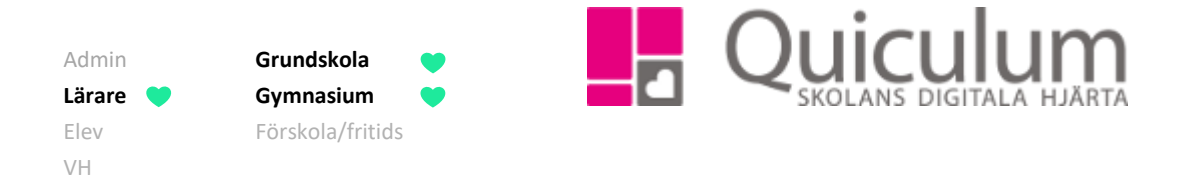